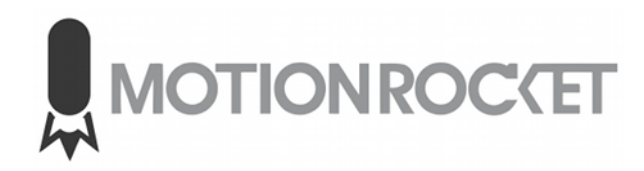

AJA KUMO Router Control

1/22/2024

## PURPOSE

This document is intend to help automate the switching of inputs and outputs in an AJA KUMO router.

## ROUTER CONFIGURATION

The commands will be sent over the network so the KUMO router must have Ethernet enabled and configured. *The values used in this screen shot will be different in your configuration.* 

| 😾 AJA eMini-Setup                                                                                                    | – 🗆 X                                 |
|----------------------------------------------------------------------------------------------------|---------------------------------------|
| File Edit Help                                                                                                    |                                       |
|                                                                                                    | KUMO 1616-12G-1RT702552 - 1RT702552 - |
|                                                                                                    | Connected                             |
| KUMO <sup>®</sup> 1616-12G                                                                                                    | USB<br>Config                         |
|                                                                                                    | Connected                             |
| Version: 4.7.0.104 Sn: 1<br>Network Info                                                                                                    | RT702552                              |
| IP Address Type:     Static     Static       IP Address:     192.168.86.210     192.168.86.210       Subnet Mask:     255.255.255.0     255.255.255.0       Gateway:     192.168.86.1     192.168.86.1 | MAC Address: 00:0C:17:0F:08:04        |
| Apply                                                                                                    | Open Web Page                         |
| Connected to module                                                                                                    |                                       |

## SALVO SETUP

The AJA KUMO Router uses the term "Salvos" to represent the concept of pre-saved routing tables. There are up to 8 Salvos supported.

Create your desired routing tables as needed for your project. The Salvo can be renamed, but as far as control is concerned it will be refereed to as Salvo1 no matter what test description has been set to.

| <b>KUMO</b> <sup>®</sup> 1616-12G                   |     |            |        |           |      |          |        |   |          |    |    |            |      |       |      |      |                      |
|-----------------------------------------------------|-----|------------|--------|-----------|------|----------|--------|---|----------|----|----|------------|------|-------|------|------|----------------------|
| HOME CONFIGURATION SALVOS                           | NET | rworł      | ۲      | FIRMWARE  |      |          | ALARMS |   | IDENTIFY |    |    | Reference: |      |       |      |      |                      |
| KUMO 1616-12G-1RT702552                             |     |            |        |           |      |          |        |   |          |    |    |            |      |       |      |      |                      |
| Salvo Buttons                                       |     |            |        |           |      |          |        |   |          |    |    |            |      |       |      |      |                      |
| 1 2 3 4 5   Salvo 1 Salvo 2 Salvo 3 Salvo 4 Salvo 4 | o 5 | 6<br>Salvo | o 6    | 7<br>Salv | /0 7 | 8<br>Sal | lvo 8  |   |          |    |    | Ch         | ange | e Sal | vo N | ame: | Salvo 1              |
| Load Current Routes Load Selected Salvo             |     | Clear S    | Select | ions      |      |          |        |   |          |    |    |            |      |       |      |      | Save Routes to Salvo |
| Salvo Editor                                        |     |            |        |           |      |          |        |   |          |    |    |            |      |       |      |      |                      |
| Source Destinations                                 |     |            |        |           |      |          |        |   |          |    |    |            |      |       |      |      |                      |
| 1                                                   | 1   | 2          | 3      | 4         | 5    | 6        | 7      | 8 | 9        | 10 | 11 | 12         | 13   | 14    | 15   | 16   |                      |
| 2                                                   |     | 0          | 0      | 0         | 0    | 0        | 0      | 0 | 0        | 0  | 0  | 0          | 0    | 0     | 0    | 0    |                      |
| 3                                                   | Ŏ   | ŏ          | ŏ      | ŏ         | ŏ    | ŏ        | ŏ      | ŏ | ŏ        | ŏ  | ŏ  | ŏ          | ŏ    | ŏ     | ŏ    | ŏ    |                      |
| 4                                                   | 0   | 0          | 0      | 0         | 0    | 0        | 0      | 0 | 0        | 0  | 0  | 0          | 0    | 0     | 0    | 0    |                      |
| 5                                                   | 0   | 0          | 0      | 0         | 0    | 0        | 0      | 0 | 0        | 0  | 0  | 0          | 0    | 0     | 0    | 0    |                      |
| 7                                                   | ŏ   | ŏ          | ŏ      | ŏ         | ŏ    | ŏ        | ŏ      | ŏ | ŏ        | ŏ  | ŏ  | ŏ          | ŏ    | ŏ     | ŏ    | ŏ    |                      |
| 8                                                   | 0   | 0          | 0      | 0         | 0    | 0        | 0      | 0 | 0        | 0  | 0  | 0          | 0    | 0     | 0    | 0    |                      |
| 9                                                   | 0   | 0          | 0      | 0         | 0    | 0        | 0      | 0 | 0        | 0  | 0  | 0          | 0    | 0     | 0    | 0    |                      |
| 10                                                  | 0   | 0          | 0      | 0         | 0    | 0        | 0      | 0 | 0        | 0  | 0  | 0          | 0    | 0     | 0    | 0    |                      |
| 12                                                  | 0   | Õ          | Õ      | Õ         | Õ    | Õ        | Õ      | õ | Õ        | Õ  | Õ  | õ          | Õ    | Õ     | õ    | Õ    |                      |
| 13                                                  | 0   | 0          | 0      | 0         | 0    | 0        | 0      | 0 | 0        | 0  | 0  | 0          | 0    | 0     | 0    | 0    |                      |
| 14                                                  | 0   | 0          | 0      | 0         | 0    | 0        | 0      | 0 | 0        | 0  | 0  | 0          | 0    | 0     | 0    | 0    |                      |
| 16                                                  | 0   | 0          | 0      | 0         | 0    | 0        | 0      | 0 | 0        | 0  | 0  | 0          | 0    | 0     | 0    | 0    |                      |
| i                                                   |     |            |        |           |      |          |        |   |          |    |    |            |      |       |      |      |                      |

LOADING A SALVO

A Salvo can be loaded using REST, so this gives us several options.

The syntax of the URL is: http://ROUTERIP/config?action=set&paramid=eParamID\_TakeSalvo&value=SALVONUMBER

## Example of loading Salvo 2:

http://192.168.86.210/config?action=set&paramid=eParamID\_TakeSalvo&value=2

Calling this URL can be done in several ways:

1) Create an external command button in LaunchPad

| Kings Connection Datas<br>Kings Connection Datas<br>Connection Datas<br>Connection Datas<br>Connection Datas<br>Connection Datas<br>Connection Datas<br>Connection Datas<br>Connection Datas                                                                                                    | e6 |
|----------------------------------------------------------------------------------------------------|----|
| Kings     Ennes Since FAddress     Connex Type     Page       100100     1     Totels Post     Totel Visit     Page       100110     1     Pass The Brieves Connexids (in H2)     Totel Visit     Page       001101     0     Pass The Brieves Connexids (in H2)     Totel Visit     Page                                                                                                    | 86 |
| O I I I I O Connection Details                                                                                                    |    |
| In the second second seco |    |
| Command #3                                                                                                    |    |
| Command #4                                                                                                    |    |
| NOTE: For HTTP GET, enter the MU URL of the endpoint.<br>Example: http://www.severc.com/sevice.php?val=123                                                                                                    |    |
|                                                                                                    |    |

2) Create a script saved into LaunchPad's StartUp Folder.

Create a text file using Notepad.exe and paste the following text

"C:\Program Files (x86)\Google\Chrome\Application\chrome.exe" "<u>http://192.168.86.210/config?</u> action=set&paramid=eParamID\_TakeSalvo&value=2"

Update the actual values based on your needs.

Save as "LoadAJASlavo2.bat" (Or any other name as long as .bat is extention)

Copy to <u>D:\LaunchPad</u> Content\<SYSTEM\_NAME>\<PROFILE\_NAME>\StartUp

NOTE: Each Profile will need a copy of the BAT file in it's StartUp folder. They can all be the same or different based on your needs.